## הגדרת שרת פרוקסי במחשב מקינטוש

על מנת להגיע למאגרי המידע של הספריות והפקולטות השונות, יש להיות מחוברים לרשת הפנימית של האוניברסיטה. מכיוון שלא תמיד זה אפשרי (במיוחד כאשר אנו מחוברים מהבית דרך ספק אינטרנט אחר), ניתן להגיע אל אותם מאגרים דרך מחשב מתווך (proxy). כאשר מתחברים דרכו, אנו מתבקשים לרשום את שם המשתמש והסיסמא של חשבון הדוא"ל האוניברסיטאי.

הגדרת שרת ה-Proxy

יש לבחור System Preferences מתפריט התפוח, ולאחר מכן לבחור 'Network:

|                                   | Location: Automatic | ÷                                                                                                    |   |
|-----------------------------------|---------------------|----------------------------------------------------------------------------------------------------|---|
| Onnected                          | Status:             | Connected Turn Wi–Fi Off                                                                                                    |   |
| ⊖ Wi-Fi<br>Connected              |                     | Wi-Fi is connected to Free-TAU and has the IP address 172.16.76.254.                                                                                               |   |
| Bluetooth DUN<br>Not Connected    | Network Name:       | Free-TAU :                                                                                                    | • |
| • PPPoE<br>Not Connected          | «··»                | Ask to join new networks<br>Known networks will be joined automatically.<br>If no known networks are available, you will<br>be asked before joining a new network. |   |
| PPPoE ethernet2     Not Connected | 600                 |                                                                                                    |   |
| Ethernet 2<br>Not Connected       | @00>>               |                                                                                                    |   |
| USB Ethernet<br>Not Connected     | <b>\$~~</b>         |                                                                                                    |   |
| USB Ethernet 2<br>Not Connected   | <b>%</b> ••>        |                                                                                                    |   |
| FireWire<br>Not Connected         | ¥                   |                                                                                                    |   |
| + - * *                           | Show Wi-Fi status   | in menu bar Advanced                                                                                                    | 0 |

במידה ואתם מחוברים ברשת אלחוטית בחרו בצד שמאל למעלה ב 'Wi-Fi' או 'Airport' (בהתאם לגרסת מערכת ההפעלה שלכם). במידה והמחשב מחובר לנתב בעזרת כבל רשת, לחצו על 'Ethernet"

לאחר מכן לחצו בצד ימין למטה על כפתור 'Advanced'

בחלק העליון של החלון יש שורה של כפתורים. לחצו על כפתור 'Proxies'. כעת סמנו את הריבוע ליד השורה - Automatic Proxy Configuration, ובשורת ה URL מימין, רישמו: http://www.tau.ac.il/remote.pac, כפי שניתן לראות בחלון הבא:

| Select a                                                                | a protocol to configure:                                                               | Proxy Configuration File                                                                                                    |
|-------------------------------------------------------------------------|----------------------------------------------------------------------------------------|----------------------------------------------------------------------------------------------------|
|                                                                         | Ito Proxy Discovery                                                                    | URL: http://www.tau.ac.il/remote.pac                                                                                               |
| 🗹 Au                                                                    | tomatic Proxy Configuration                                                            | Choose File                                                                                                    |
| <ul> <li>Se</li> <li>FT</li> <li>SO</li> <li>Str</li> <li>Go</li> </ul> | cure Web Proxy (HTTPS)<br>P Proxy<br>OCKS Proxy<br>reaming Proxy (RTSP)<br>opher Proxy | If your network administrator provided you with the<br>address of an automatic proxy configuration (.pac) file,<br>enter it above. |
| Excl<br>Bypass                                                          | ude simple hostnames<br>proxy settings for these Host                                  | s & Domains:                                                                                                    |
| *.local,                                                                | 169.254/16                                                                             |                                                                                                    |
|                                                                         | 🗹 Use                                                                                  | Passive FTP Mode (PASV)                                                                                                    |

לחצו על כפתור OK, על מנת לחזור לחלון הקודם ולאחר מכן על כפתור Apply.

בשלב הגלישה תתבקשו להכניס את השם והסיסמא באוניברסיטה, ולאחר מכן תוכלו להכנס למאגרי המידע.

במידה ולמרות הגדרת הפרוקסי אתם לא מצליחים להכנס למאגרים, ניתן במקום הגדרות אלו להכנס לכתובת rproxy.tau.ac.il ושם להכניס את שם המשתמש והסיסמא. מיד לאחר מכן ניתן יהיה לגשת למאגרים.